MANUAL DE ACESSO

# **Portal do Cliente**

# Contratante Plano Familiar

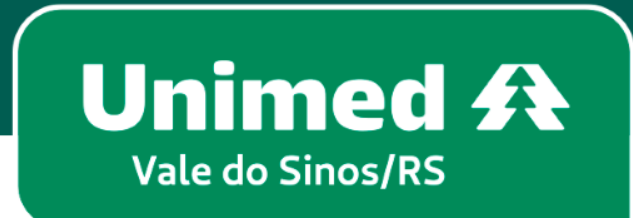

MN-NEG-6.024 - Acesso Contratante de Plano Familiar | Versão 7 | 22/03/2023 | Público

# Índice

| 1. | Primeiro acesso               | . 3 | 3 |
|----|-------------------------------|-----|---|
| 2. | Esqueceu sua senha            | . 9 | ) |
| 3. | Esqueceu seu login ou e-mail? | 11  | 1 |

#### Seja bem vindo ao Portal do Cliente!

No seu navegador de internet, acesse **www.unimedvs.com.br**. Na página inicial clique no espaço **SOU CLIENTE** e após em **Portal do Cliente**.

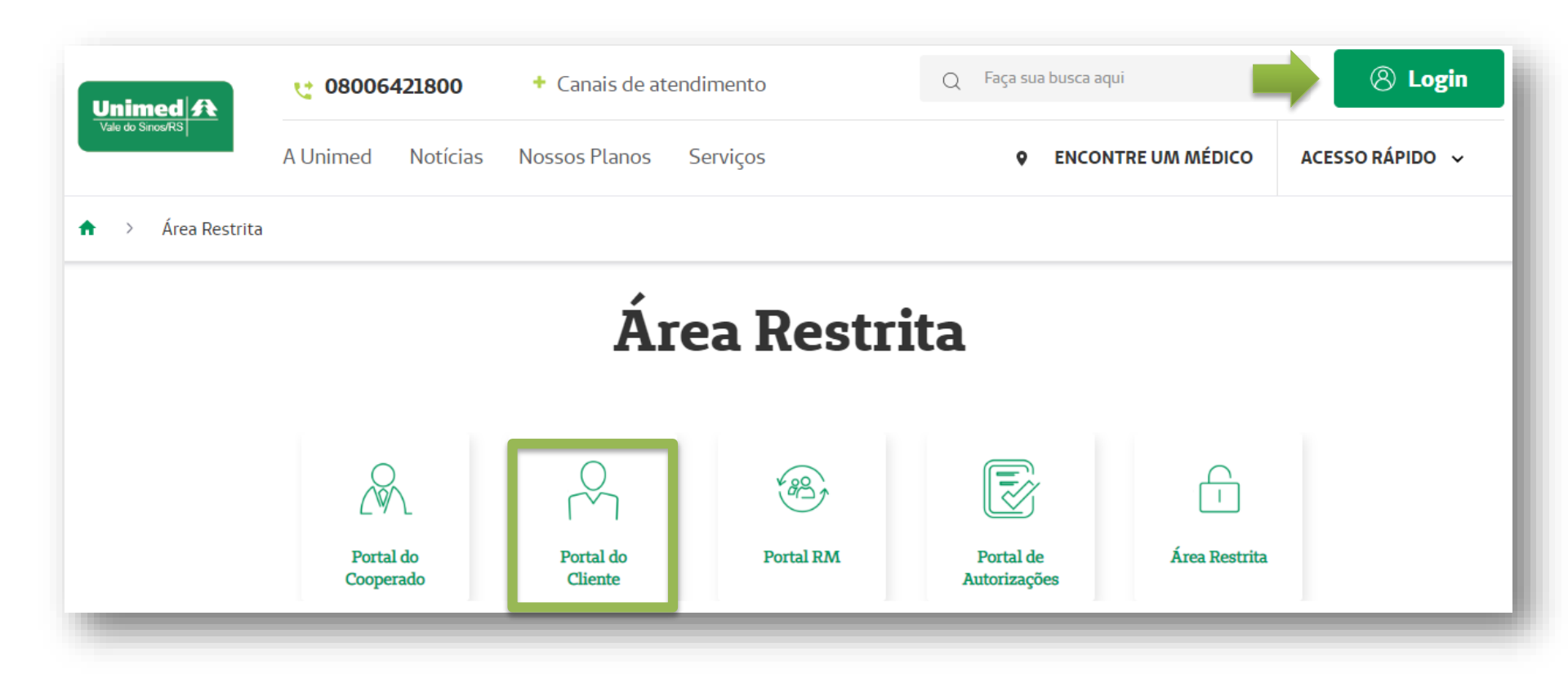

- Na tela de identificação clique em **CRIAR USUÁRIO**.
- 2 Caso já tenha realizado o primeiro acesso, utilize o Login/CPF e a Senha redefinida.

| eja bem-vindo<br>forme o login de acesso ou CPF e senha para entrar no sistema<br>Login/CPF<br>Senha<br>Esqueci minha senha |
|----------------------------------------------------------------------------------------------------|
| forme o login de acesso ou CPF e senha para entrar no sistema<br>Login/CPF<br>Senha<br>Esqueci minha senha                  |
| Login/CPF<br>Senha<br>Esqueci minha senha                                                                                   |
| Senha<br>Esqueci minha senha                                                                                                |
| <u>Esqueci minha senha</u>                                                                                                  |
|                                                                                                    |
|                                                                                                    |
| ENTRAR                                                                                                    |
| eu primeiro acesso? Crie seu usuário agora mesmo no link abaixo                                                             |
|                                                                                                    |

# Se você clicou em CRIAR USUÁRIO, siga os passos abaixo: Passo 1 – Sobre você: clique na opção CONTRATANTE de Plano de Saúde Familiar.

| Beneficiário TITULAR de Plano de Saúde    |
|-------------------------------------------|
| Repeticiónia DEDENDENTE de Diana de Saúda |
| Beneficiario DEPENDENTE de Plano de Saude |
| CONTRATANTE de Plano de Saúde Familiar    |
| EMPRESA ou DEMITIDO/APOSENTADO            |

Passo 2 – Fazendo sua identificação: digite o número do CPF do CONTRATANTE. Após, clique em Verificar dados iniciais.

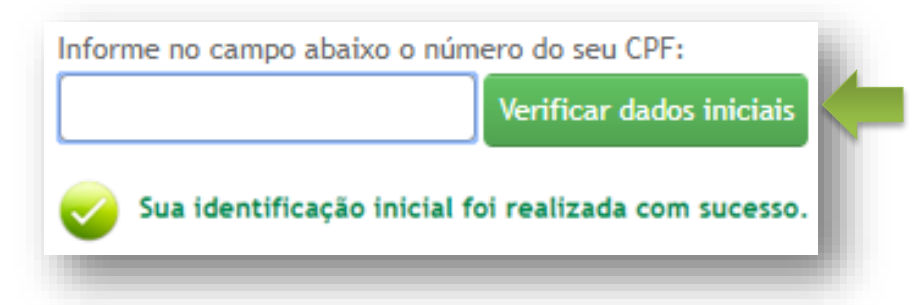

Em seguida digite o código de cliente na Unimed, o CEP de seu endereço, e-mail e confirme o e-mail. Após clique em **Concluir cadastro**.

5

A mensagem ao lado aparecerá confirmando que seu usuário foi criado com sucesso. Clique em **Acesse aqui a página de login** para digitar as informações recebidas no email.

Na página de identificação digite o **CPF** e senha temporária informada no e-mail. Após clique em Entrar.

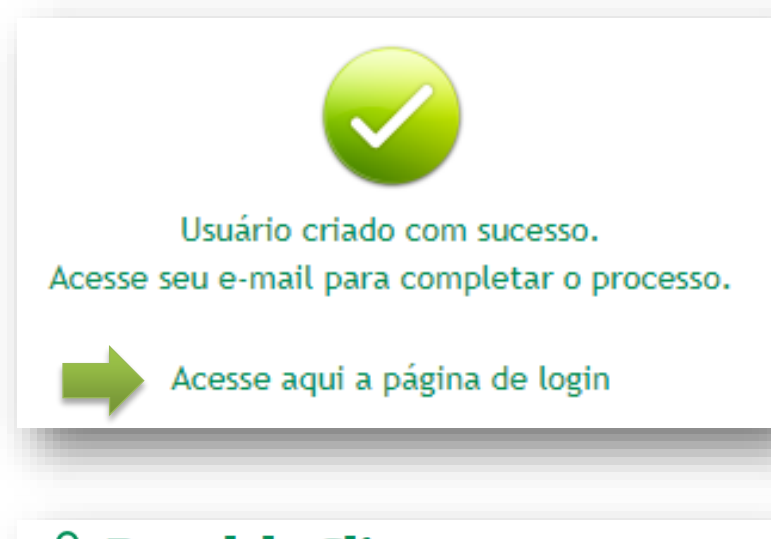

|   | 7 |  |  |
|---|---|--|--|
| Ζ | Ζ |  |  |
|   |   |  |  |

**Portal do Cliente** Seja bem-vindo Informe o login de acesso ou CPF e senha para entrar no sistema Login/CPF Senha Esqueci minha senha ENTRAR Seu primeiro acesso? Crie seu usuário agora mesmo no link abaixo **CRIAR USUÁRIO** 

#### Em seguida, será necessário redefinir a senha. Feito isso, clique em Salvar dados.

| Dados de sua nova senha |              |
|-------------------------|--------------|
| Digite sua senha atual* |              |
| Digite uma nova senha*  |              |
| Redigite a nova senha*  |              |
| Dados de seu usuário    |              |
| Sua data de nascimento* |              |
| Informe seu nome*       |              |
| Email*                  |              |
|                         | Salvar dados |
|                         |              |

9

8

Após login, a tela do Portal abrirá no vínculo criado. Nele você pode Alterar dados de acesso 🔒 , Alterar dados do usuário 🚳 , Gerenciar seus vínculos 🖉 ou Sair 😃 .

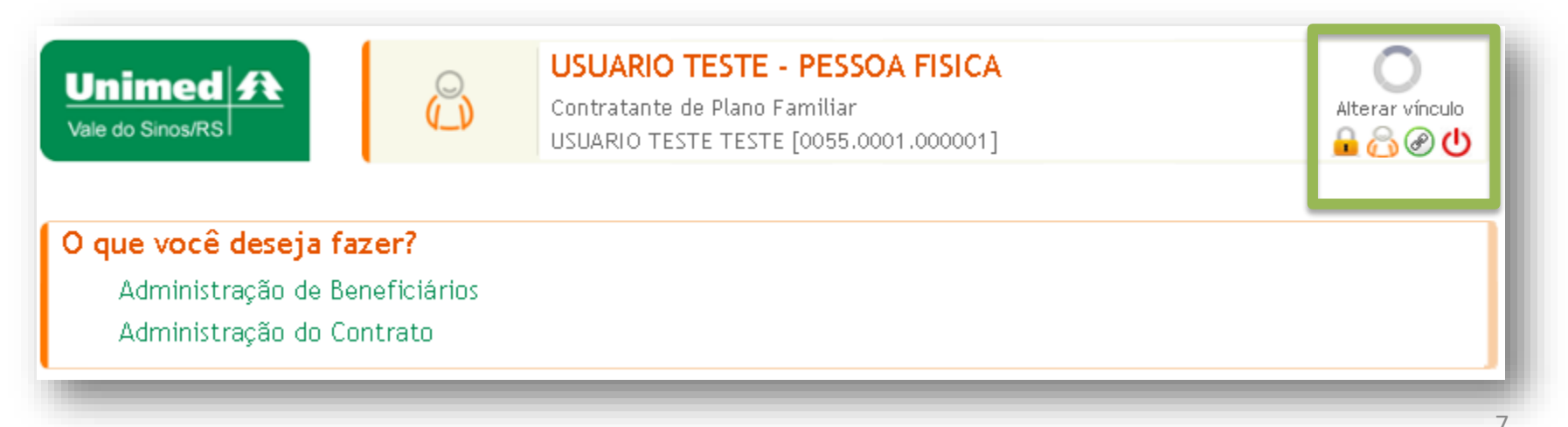

Para criar mais vínculos, clique em Gerenciar seus vínculos

Em Seus vínculos atuais com a Unimed, irá mostrar o vínculo criado na etapa acima.

Em **Outros vínculos seus com a Unimed**, clique no sinal de "+" para adicionar, caso seja identificado outro vínculo.

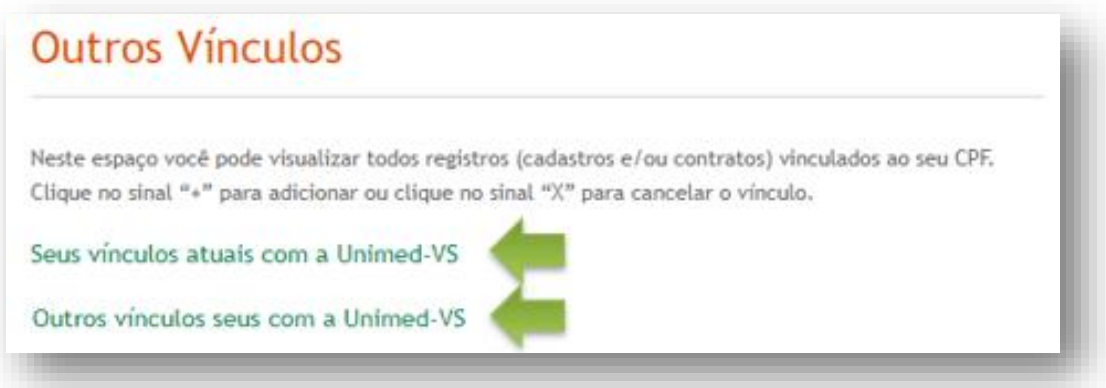

10

9

Após cadastrar os novos vínculos, realize login novamente, para que ocorra a atualização da tela. Em seguida, abrirá uma janela, selecione o vínculo/contrato que deseja movimentar. Para selecionar o vínculo, clicar sobre ele.

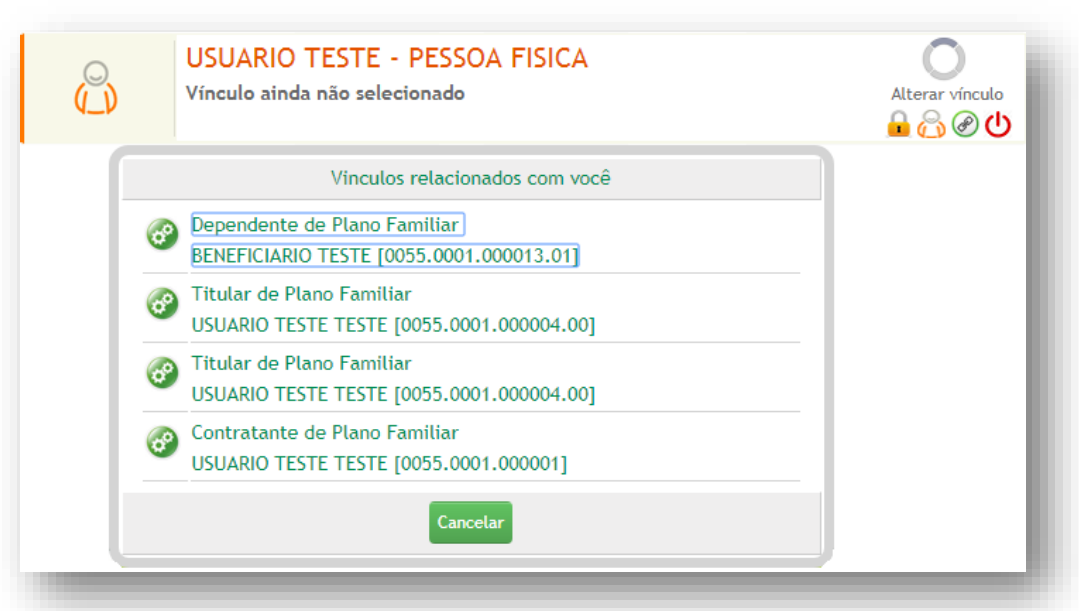

Acesse www.unimedvs.com.br, na página inicial, clique no espaço Sou Cliente. Após selecione o ícone Portal do Cliente e clique em Esqueci minha senha.

| 2            | Portal do Cliente                                                          |
|--------------|----------------------------------------------------------------------------|
| Seja<br>Info | a bem-vindo<br>rme o login de acesso ou CPF e senha para entrar no sistema |
|              | Login/CPF                                                                  |
|              | Senha                                                                      |
| E            | squeci minha senha                                                         |
|              | ENTRAR                                                                     |

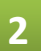

Digitar o login de acesso e o e-mail cadastrado, e após Clique para recuperar acesso.

| Login de acesso*  |                                                                         |
|-------------------|-------------------------------------------------------------------------|
| Email cadastrado* | As instruções para recuperar seu acesso serão enviadas para este email. |
|                   | Clique para recuperar seu acesso                                        |
|                   |                                                                         |

# 3 Nesta tela, clique no link destacado para voltar para a página de login.

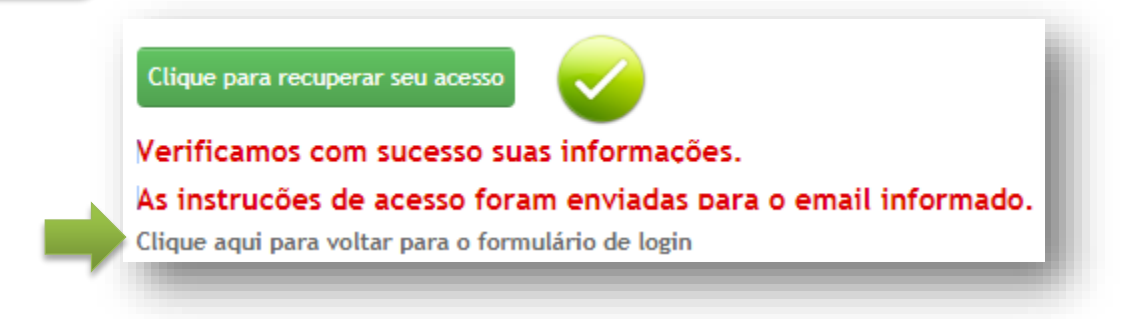

Na tela de identificação informe o login e senha conforme recebeu no e-mail.

**Importante:** após 5 tentativas, a senha será bloqueada por 24 horas. Para cadastrar uma nova senha clique em **Esqueci minha senha** e proceda conforme a orientação anterior.

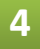

Após redefina sua senha, clicando em 通 . Em seguida, clique em Salvar dados.

# Esqueceu seu login ou e-mail cadastrado?

1

#### Acesse

www.unimed.coop.br/site/web/valedosinos, na página inicial, clique no espaço Sou Cliente. Após selecione o ícone Portal do Cliente e clique em Esqueci minha senha.

Seleciona a opção Clique aqui se você não lembra seu login e/ou e-mail cadastrado.

# Separate Informe o login de acesso ou CPF e senha para entrar no sistema Login/CPF Senha Sequeci minha senha ENTRAR

| Recuperar Acesso ao Portal                                                               |                                                                                                    |  |  |
|------------------------------------------------------------------------------------------|----------------------------------------------------------------------------------------------------|--|--|
| Através deste recurso, você receberá uma nova senha, que será enviada para o seu e-mail. |                                                                                                    |  |  |
| Para recuperar seu acesso, informe os dados abaixo:                                      |                                                                                                    |  |  |
| Login de acesso*                                                                         |                                                                                                    |  |  |
| Email cadastrado*                                                                        | As instruções para recuperar seu acesso serão enviadas para este email.                             |  |  |
|                                                                                          | Clique para recuperar seu acesso<br>Clique aqui se você não lembra seu login e/ou e-mail cadastrado |  |  |

### Passo 1 – Sobre você: clique na opção EMPRESA ou DEMITIDO/APOSENTADO.

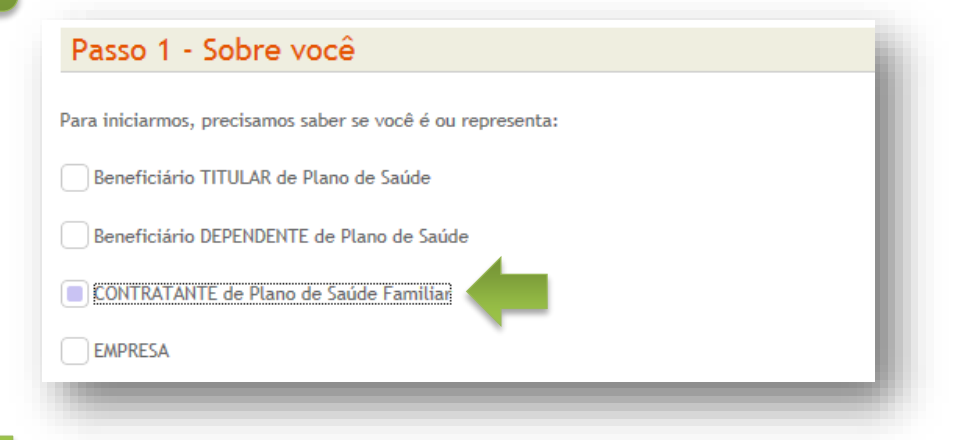

Digite o número do seu CPF e clique em Verificar dados iniciais.

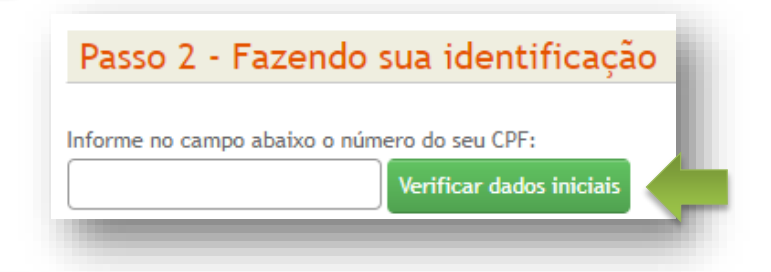

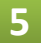

4

3

Confirme seus dados e clique em Concluir cadastro.

| Agora precisamos que você nos info | me os dados complementares abaixo para concluir o processo: |
|------------------------------------|-------------------------------------------------------------|
| Seu código de cliente na Unimed*   |                                                             |
| CEP de seu endereço*               |                                                             |
| Email*                             |                                                             |
| Confirme seu email*                |                                                             |
|                                    | Concluir cadastro                                           |

## Aparecerá a mensagem abaixo. Clique em Acesse aqui a página de login.

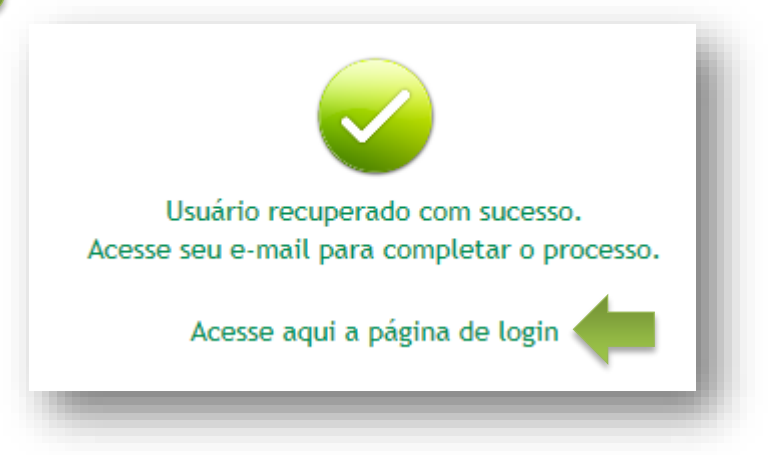

6

Será enviado um e-mail automático, para o endereço eletrônico informado, contendo a senha temporária.

Na página identificação, digite o login (CPF) e a senha temporária e clique em Entrar.

| A Portal do Cliente                                             |
|-----------------------------------------------------------------|
| Seja bem-vindo                                                  |
| Informe o login de acesso ou CPF e senha para entrar no sistema |
| Login/CPF                                                       |
| Senha                                                           |
| Esqueci minha senha                                             |
| ENTRAR                                                          |
|                                                                 |

Em seguida, será necessário redefinir a senha, conforme ilustra a figura abaixo. Feito isso, clicar em Salvar dados.

# Concluir Primeiro Acesso

| Dados de sua nova senha |              |
|-------------------------|--------------|
| Digite sua senha atual* | ••••••       |
| Digite uma nova senha*  |              |
| Redigite a nova senha*  |              |
| Dados de seu usuário    |              |
| Sua data de nascimento* |              |
| Informe seu nome*       |              |
| Email*                  |              |
|                         | Salvar dados |

8

Dúvidas?

Queremos lhe ajudar, fale com nosso Relacionamento com o Cliente: 0800.642.1800 opção 7

MN-NEG-6.024 – Acesso Contratante de Plano Familiar | Versão 7 | 22/03/2023 | Público